# YellowFolder Training Steps

## Logging into YellowFolder

- At www.yellowfolder.com click the Login button in the upper right hand corner
- Enter email and password then click login
- If you can't remember your password, click the forgot password button.

# Home Screen Dashboard in YellowFolder

This dashboard in YellowFolder gives a glance of what has been uploaded for the month, uploads needing information, and completed batches. Each number is hyperlinked, therefore clicking on them goes to the Verification Dashboard.

| YellowFolder                                                    |                          |                               |                                      |                                      | File Uploads Tools Resources Logout<br>support: (844) YELLOW-9<br>(844) 935-5699<br>support@yellowfolder.com |
|-----------------------------------------------------------------|--------------------------|-------------------------------|--------------------------------------|--------------------------------------|----------------------------------------------------------------------------------------------------|
| Your Access : Archive Admin<br>Your Title : RSA Title Show More |                          |                               |                                      |                                      | Hi, April Janeway (apriljaneway@lancasterisd.org) Search Advanced Search                                     |
| Order By<br>☑ Campus □ Grade □ Name                             | Welcome, April Janeway   |                               |                                      |                                      | Saved Searches                                                                                               |
| SR<br>12 Active<br>23 Archive<br>Box Level                      | 46<br>upleads this month | U uploads needing information | 1<br>uploads needing<br>verification | 383<br>Batches in<br>complete status |                                                                                                    |
|                                                                 | Bookmarks                |                               | Recent Downloads                     |                                      |                                                                                                    |
|                                                                 | You have not bookmarke   | d any document yet.           | You have not download                | led any document yet.                |                                                                                                    |
|                                                                 |                          |                               |                                      |                                      | Checked Out Documents                                                                                        |
|                                                                 | PDF Shared documents     |                               |                                      |                                      |                                                                                                    |
|                                                                 | Shared with Me           |                               | Shared by Me                         |                                      |                                                                                                    |

### Verification Dashboard:

When a file is uploaded the file will appear on the bottom half of the Verification Dashboard. The file will go through Processing, Analyzing, and then will either be moved to Verification Required portion at the top of the screen or complete status. Documents that go into complete status means YellowFolder has determined the filing folder (and/or subfolder) the document should be placed and has automatically filed the document. Those going into Verification Required need information in order to complete. It is necessary for the user to determine the location to file the document or enter the name of the person it should be filed under.

| Dashboard           |                                             |                 |                 |                       |                             |           |
|---------------------|---------------------------------------------|-----------------|-----------------|-----------------------|-----------------------------|-----------|
| Verification R      | lequired                                    |                 |                 |                       |                             |           |
|                     | Batch Name                                  | Date            | Record Series   |                       | Person Data                 |           |
| EDIT 🚫              | LNCS01122019-1392962_LNC_SR_Categorize Scan | 01/12/2019      | Student Records | Search by First Name, | Last Name or Identification | Number    |
| Results 1 to 1 of 1 | Page C 1 O                                  |                 |                 |                       |                             |           |
|                     |                                             |                 |                 |                       |                             |           |
| In Process &        | Completed                                   |                 |                 | From                  | ™                           | Go        |
| Date                | Batch Name                                  |                 | Reco            | rd Series             | Channel                     | Statua    |
| 01/15/2019          | LNCP01152019-1397282_LNC_Ca                 | tegorize Scan   | Studer          | t Records             | Print                       | Analyzing |
| 01/15/2019          | LNCD01152019-1397280_LNC_SR_0               | Categorize Scan | Studer          | t Records             | Droplet                     | Analyzing |
| 01/12/2019          | LNCS01122019-1392961_LNC_SR_0               | Categorize Scan | Studer          | t Records             | Scan                        | Completed |
| 01/12/2019          | LNCS01122019-1392960_LNC_SR_0               | Categorize Scan | Studer          | t Records             | Scan                        | Completed |
| 01/12/2019          | LNCS01122019-1392959_LNC_SR_0               | Categorize Scan | Studer          | t Records             | Scan                        | Completed |
| 01/12/2019          | LNCS01122019-1392958_LNC_SR_0               | Categorize Scan | Studer          | t Records             | Scan                        | Completed |
| 01/12/2019          | LNCS01122019-1392957_LNC_SR_0               | Categorize Scan | Studer          | t Records             | Scan                        | Completed |
| 01/12/2019          | LNCS01122019-1392956_LNC_SR_0               | Categorize Scan | Studer          | t Records             | Scan                        | Completed |
| 01/12/2019          | LNCS01122019-1392955_LNC_SR_0               | Categorize Scan | Studer          | t Records             | Scan                        | Completed |
| 01/12/2019          | LNCS01122019-1392954_LNC_SR_0               | Categorize Scan | Studer          | t Records             | Scan                        | Completed |
| Populto 1 to 10 of  | 295 Pres 0 1 0                              |                 |                 |                       |                             |           |

### Verification Required:

When verification is needed the file will appear in the top portion on the Verification Dashboard. Click Edit in order to verify the document's file location and file to appropriate person. The name of the file should be included in the batch name, however if uncertain open the file to ensure accuracy of filing. To enter a person, click Person Data and type it in the text bar. Highlight the name from the search results, then click update. If person is not listed, it is due to that person's name not being on the CSV. Enter all the missing data or wait until a few days until the person is available the list to complete the process.

|                                       | Verification | n Re | quired                                       |             |     |                 |                                                                                                    |                                                                                                    |
|---------------------------------------|--------------|------|----------------------------------------------|-------------|-----|-----------------|----------------------------------------------------------------------------------------------------|----------------------------------------------------------------------------------------------------|
|                                       |              |      | Batch Name                                   | Date        |     | Record Series   | Porcon Data                                                                                                    |                                                                                                    |
|                                       | EDIT         | •    | LNCS01122019-1392962_LNC_SR_Categorize Scan  | 01/12/2019  |     | Student Records | stora                                                                                                    | Type in student name -IF you                                                                                                    |
| Name of file should<br>the batch name | show in      | of 1 | 54077_onlineforms.pdf Medical (Shot Record ) | (01/18/2019 | ) 😵 |                 | Storage, Temp -00000<br>DOB: None Status: Active<br>Graduation Date: None<br>Withdrawal Date : None<br>Campus: Belt Line Elementary | remember whom you uploaded -<br>sometimes it will be up to 48 hours<br>until verification shows up and<br>depending on your file name you<br>might not remember - I created a<br>"Storage, Temp" student on each<br>campus that you can place in order t |
|                                       | In Process   | & C  | Completed                                    |             |     |                 | ADD NEW PERSON                                                                                                    | view and then Move to correct<br>student                                                                                                    |
|                                       | Date         |      | Batch Name                                   |             |     | Reco            | d Series Channel Status                                                                                                    |                                                                                                    |
|                                       |              |      |                                              |             |     | _               |                                                                                                    |                                                                                                    |

## Uploading Records in YellowFolder

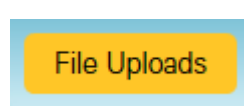

Recommendation for files being uploaded

- Name files, include student ID in the naming of the file
- If identifying information (first name, last name and ID#) is not included on the \_ document - create stickers and add to document prior to scanning/uploading
- If student ID is not on the document it is acceptable to write it on the top prior to scanning/uploading

#### • Scan and Upload

Once File Uploads button is clicked, you will be directed to the Upload dashboard – from this screen click the button. This tool assists in uploading documents already saved on the computer. Simply use the "Browse" to select files to upload. Click Upload buttom and the file will appear in the grey area of the screen.

One File - One Student

- Single documents can be uploaded directly from grey area without using arrows to move over for manipulating the file, such as splitting or merging
- Split into multiple documents use arrows to move document to left side to split file into as many files as needed, when finished select ALL and use arrows to move ALL split files back to grey area to Upload ALL at the same time using Save

One File - Multiple Students

- Must be split <u>AND</u> uploaded one at time
- Split into multiple documents use arrows to move document to left side to split file into as many files as needed, when finished select ONE file at a time and use arrows to move ONE split file at a time back to grey area to Upload ONE at a time using Save and Next

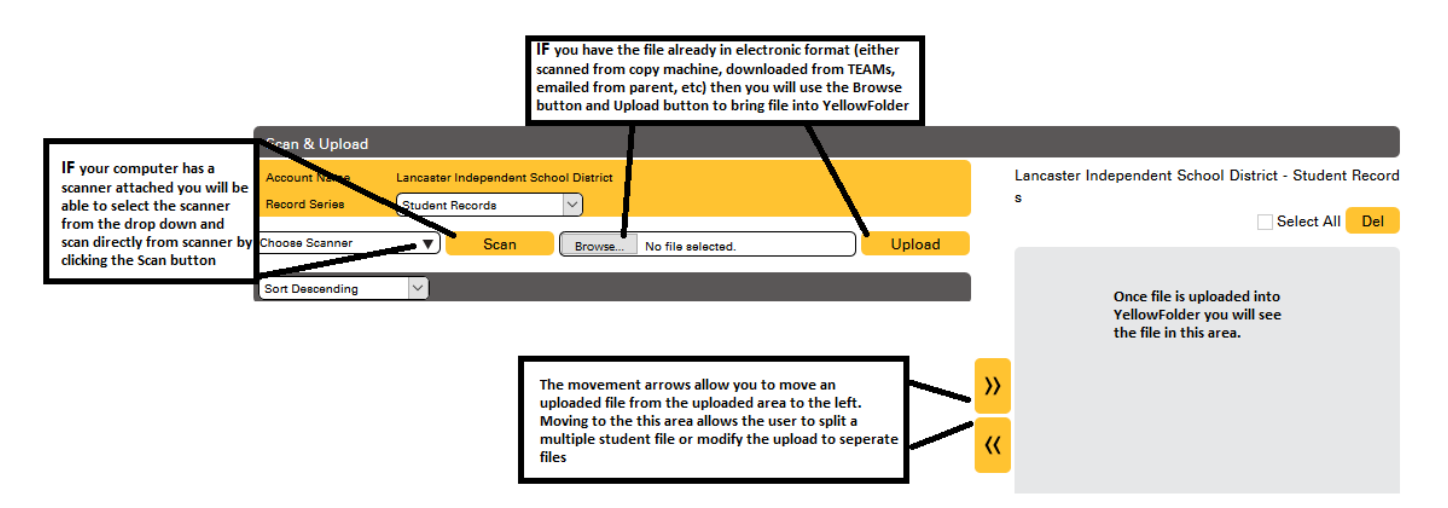

### • Virtual Printer

Virtual Printer allows the ability to open a file on the computer and "Print" directly into YellowFolder without using actual paper. Once the file is open, go to file – print. From the computer's loaded printer option select *YellowFolderVP* from list. Then click Print button.

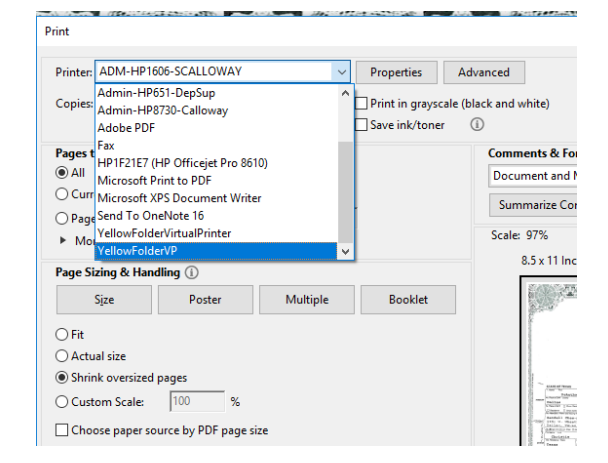

#### Scan & Upload

Find a list of documents recently printed to YellowFolder on Tool Dashboard under the

Virtual Printer section when logged in.

### • Tools Dashboard - Droplet

Tool Dashboard is separate from logging into YellowFolder. Keep this tool open during the day while uploading documents.

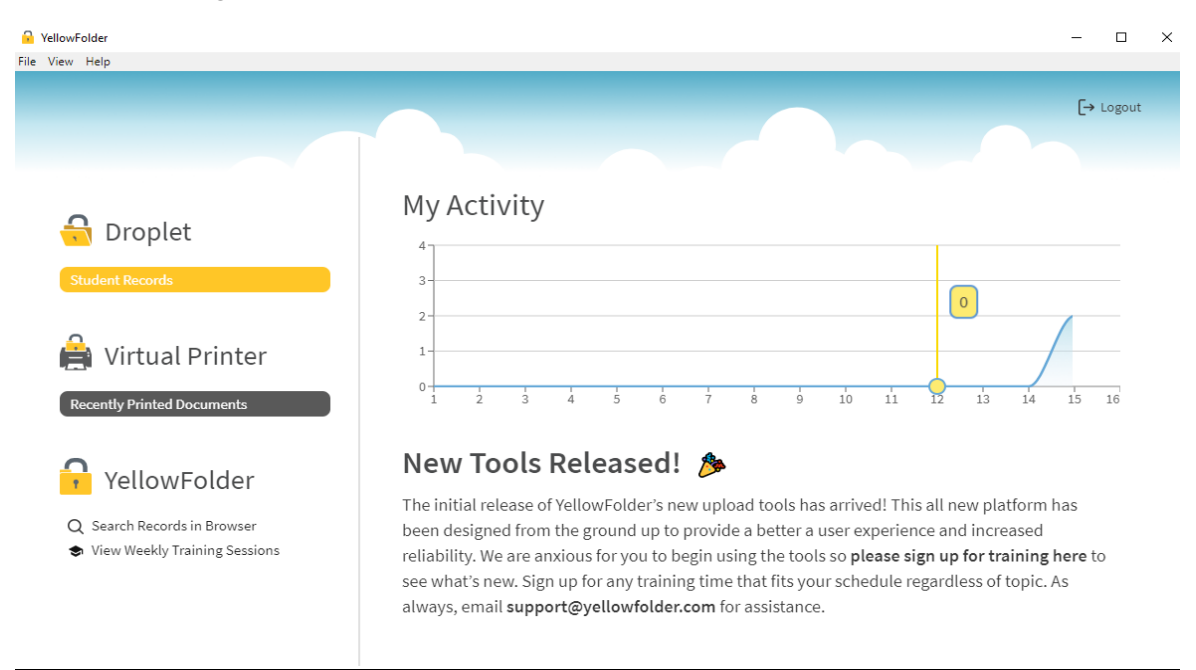

Droplet allows you to select NUMEROUS (or just one) electronic files at one time from your computer either by browsing to locate the files or dragging and dropping into the workspace.

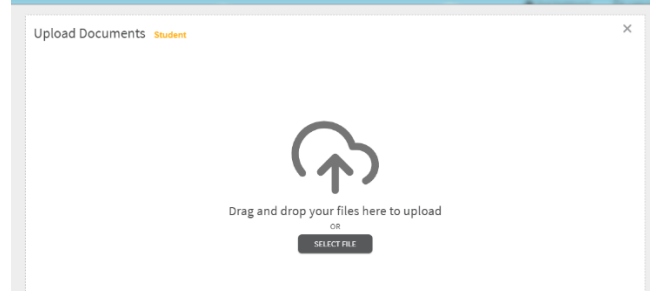

Once files are selected or dropped, determine the Batch Type – carefully for files to be uploaded correctly.

IMPORTANT REMINDER: Pages of one file cannot contain different persons within one file, because the system does not separate pages out from one document.

| Pending                                                                                                    |                                                                                                    |                                                                                                    | 1 files selected                                                                                                    |
|----------------------------------------------------------------------------------------------------|----------------------------------------------------------------------------------------------------|----------------------------------------------------------------------------------------------------|----------------------------------------------------------------------------------------------------|
| Filename                                                                                                    | Size                                                                                                    | Progress                                                                                                    | Status                                                                                                    |
| Empris Mitchell.pdf                                                                                                    | 2 MB                                                                                                    | 0%                                                                                                    | Pending                                                                                                    |
| <ul> <li>Batch Type</li> <li>The documents</li> <li>Different docum<br/>upload to the co</li> <li>The first page of<br/>filed in.</li> <li>The system does<br/>single file.</li> </ul> | Single Pe<br>in this batch must be<br>ent types must be a<br>rrect folder.<br>each document de<br>s not split persons o | rson<br>Helong to <u>only one person</u> .<br>In separate file in order to<br>termines the folder it will be<br>or documents from within a | Multiple Persons<br>• The documents in this batch belong to more than one person.<br>• Each person with different document types must be a separate<br>file to upload into the correct person and folder.<br>• The system does not split persons or documents from within a<br>single file. |

Once you select if the file or files are single person or multiple person – you will click submit. If you look on the Verification Dashboard in YellowFolder you will see the channel will say droplet.

## Searching Records in YellowFolder

#### • Search Button Feature

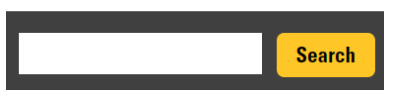

Can be used to find all documents by a certain person, by typing in a first and last name or ID number, then click Search button. If searching for specific word along with a person's name or ID use parenthesis, like "234109 transcript". The search result list will contain any document with the content being searched. Once results appear, click "+" sign to see where the words searching for appear. Click "View" for the file to open. The do searching will appear in the

| Your Access : Archive Admin<br>Your Title : BSA Title |        |          |                                                                                                    |                  |                               |           | april      |
|-------------------------------------------------------|--------|----------|----------------------------------------------------------------------------------------------------|------------------|-------------------------------|-----------|------------|
| Order By<br>✓ Campus  ☐ Grade  ☐ Name                 | Conten | t Result | s: "april"                                                                                                    | Click \<br>actua | /iew to see the<br>l document | •         |            |
| Active                                                |        | Score    | Filename                                                                                                    |                  | Action                        | J         | ▼ Doc Date |
| Box Level                                             | + -    |          | distant for the second state of the second state of the second sta | M                | View                          | Download  |            |
| Click the plus sign to get a quick descript of        | + 🗆    | -        | a7260courtpapers.pdf                                                                                                    |                  | View                          | Download  | 04/20/2017 |
| what the record is                                    | + 🗆    |          | 👼 43397_ Immunizations.pdf                                                                                                    | M                | View                          | Download  |            |
|                                                       | + 🗆    | -        | Piscellaneous - Epps, Ca                                                                                                    | M                | View                          | Download  | 12/10/2018 |
|                                                       |        | _        |                                                                                                    |                  | Marrie                        | Davamland | 00/10/0017 |

#### • Advanced Search Feature

| بم. الله الله الله الله الله الله الله الل                                                                                                    | nii vaneway (apinjaneway@iancasiensu.org |
|----------------------------------------------------------------------------------------------------|------------------------------------------|
|                                                                                                    | Search Advanced Search                   |
| Advanced Search                                                                                                    | Saved Searches                           |
| Select any combination of criteria to search. Click a criteria more than once to search by more than one value.                                    |                                          |
| First Name         Last Name         ID Number         Date Of Birth         Age         Campus         Document Type         Status         Grade |                                          |
| Record Series         Box Number         Document Id         Batch Name         Document Name         Document Description                         |                                          |
| Category/Super Category Applicable School Year Graduation Date Withdrawal Date 🗆 Include Folders                                                   |                                          |
| *= wildcard                                                                                                    |                                          |
| Last Name equals V Smith                                                                                                    | Life Paulad Panels 1                     |

The Advanced Search feature allows for selecting specific criteria and/or combination of criteria to narrow searches.

#### • Tree Search Feature

| On the left side of the dashboard, the file tree search feature can be used | Active                                                               |
|-----------------------------------------------------------------------------|----------------------------------------------------------------------|
| by clicking the "+" next to Active Filing drawer, Archive Filing Drawer,    | <ul> <li>Arack And Michelle Oba</li> <li>Arack Elementary</li> </ul> |
| and Box Level Filing Drawer. Then "+" signs can be used to drill down       | No Grade                                                             |
| by campusand alpha letter. Due to the amount of clicking needed to find     | B B                                                                  |
| documents through the file tree, it is not the recommended search method.   | C 📄 C                                                                |

### Sharing Records using YellowFolder

Records can be shared with others, including transfer student records, using YellowFolder's secure and encrypted system. Locate the document by searching for it using advanced search or search feature.

| Belt L | ne Ele        | mentary / No Grade / A / Abrams-Spead, Josiah - 47260 | Split Document    |
|--------|---------------|-------------------------------------------------------|-------------------|
|        | ☑ Folder Name |                                                       | Share Document    |
|        |               | Enrollment And Annual Registration Form               | View Document     |
|        |               | Legal                                                 | Download Document |
|        |               |                                                       |                   |

Once the document to be shared is located, click the Share Document button. The Share Document box will come up. Select share privately or share publicly radio button. Privately can only be shared with someone that has access to YellowFolder and has a log in. Publicly sends a link without having to log into YellowFolder, thus would be used for districts records are being sent to.

and Carles Administration

Change the Expires Date to the length of time desired for the email link to be active to the person receiving the records (default is one month). If the person will be allowed to download and print the document, along with viewing, click Allow Downloads box. Check Add

watermark the YellowFolder watermark is desired on the document. Click Next.

| Share Document                                                                   | X                                                                                                    |
|----------------------------------------------------------------------------------|----------------------------------------------------------------------------------------------------|
| <ul> <li>Share Privately</li> <li>Share Publicly</li> <li>Document(s)</li> </ul> | Create Public Link<br>A public link allows anyone to view or download, if permitted, without<br>logging in.                                                                                                    |
| ☑ v Adams, Guadalupe<br>☑ 🚍 OFFICIAL TRANS                                       | Expires       02-22-2019         Image: Comparison of the second state of the second state of the se |

Complete the To and Subject. If a copy is desired, click Copy to Sender. Click Send. A notification that the link was sent successfully will appear and if Copy to Sender was checked a copy of the email.

| Share Publicly<br>Document(s)              | Sharing a public link allows anyone to view or download, if permitted,<br>without logging in.                      |
|--------------------------------------------|----------------------------------------------------------------------------------------------------|
| ☑ 및 Adams, Guadalupe<br>☑ ☑ OFFICIAL TRANS | Share in my Email     or, Share via YellowFolder       To                                                          |
|                                            | I would like to share files with you through YellowFolder. (The Shared link will appear here). Thanks Tessa Tyler. |

A secure email will go to the email address you provided. The receiver will click the "click here" in the body of the email to receive the files.

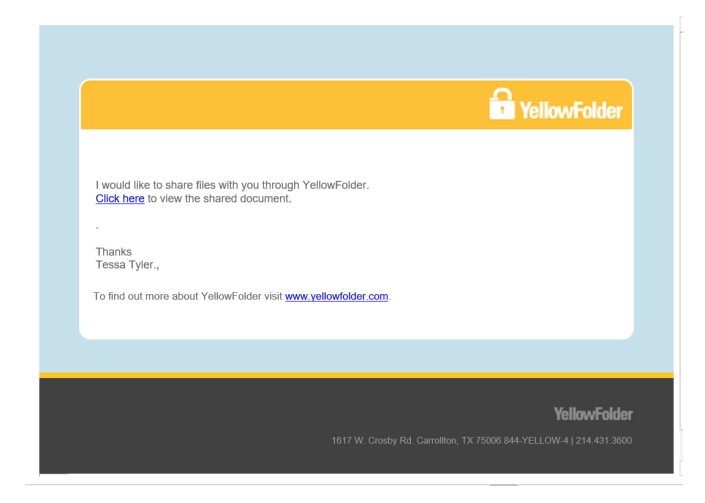

Moving Documents in YellowFolder

Documents can be moved from one folder to another. Locate the document by searching for it using advanced search or search feature... or even the tree search.

| 🗖 🗶 Storage, lemp - 0 | 👼 54077_Kendra Gaines.pdf | н | View | Download | 11/19/2012 | View Document               |
|-----------------------|---------------------------|---|------|----------|------------|-----------------------------|
| Learning Differ       |                           | ' |      |          |            | Download Document           |
| Legal                 |                           |   |      |          |            | Move Document               |
| Modical /Shot         |                           |   |      |          |            | Record Series Administrator |

Once the document is located, click "View" to open. Once open click the yellow Move Document button on the right.

The move document box will open, click the X on current Person Name (if moving to another person) then search for correct person. Select the correct folder from the Change Doc Type dropdown to move the document in. At this time, a description can be added. To move the document, click Update.

| Move Document             |                   | X                                                                                                    |
|---------------------------|-------------------|----------------------------------------------------------------------------------------------------|
| 54077_Kendra Gaines.pdf 💉 |                   |                                                                                                    |
|                           | Record Series :   | SR                                                                                                    |
|                           | Move to Person :  | Kendra Gaines ×                                                                                                    |
|                           | Change Doc Type : | Enrollment and Annual R 🗸                                                                                                    |
|                           | Change Date :     | Academic Testing<br>Acknowledgement Forms                                                                                                    |
|                           | Description :     | Correspondence<br>Enrollment and Annual Registration Form<br>Enrollment and Annual Registration Forms<br>Home Language Survey<br>Learning Differences (504-Dyslexia-ESL-GT) |
|                           |                   | Legal<br>Medical (Shot Records-Allergies-Diabetic)<br>Miscellaneous                                                                                                    |

# Splitting Documents in YellowFolder

Documents can be split from one file to be saved in a folder. Locate the file by searching for it using advanced search or search feature... or even the tree search. Once the document is located, click "View" to open. Once open click the black Split Document button on the right.

The split document box will open, click on the pages within the document that need to be split from the current document. When pages are clicked, they will be framed in red. Once finished selecting the pages to be moved, use the Document Type drop down to select the folder the split pages should be filed in. If the split documents need to be split into another person's record change the name by typing the last name in the field and when the name pulls up select it. Click the Split button to complete.

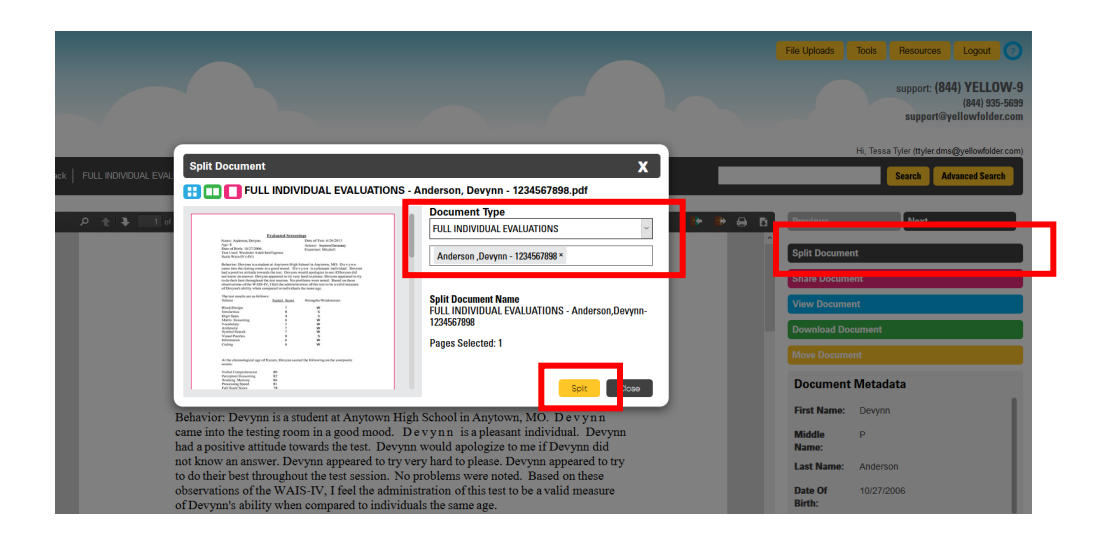

## **View Document History**

Any time a file is "touched" in YellowFolder, shared via YellowFolder, moved to another folder, viewed... it is tracked in the Document History to provide an audit trail with a time stamp, user name, action taken and description. To view Document History, view a file and click View Document History button.

| SPED | To the Parent(s) of<br>Adams, Guadatupe Abigati<br>2002 W. Crosty Rd<br>Anytown, MD 75006                                                                                                    |                                            |                |                                                    | Download Do           | Download Document           |  |
|------|----------------------------------------------------------------------------------------------------|--------------------------------------------|----------------|----------------------------------------------------|-----------------------|-----------------------------|--|
| 1R   |                                                                                                    |                                            |                |                                                    | Move Docume           | Move Document               |  |
| R    | TILE         TI         T2         S1         T3         T4         S2         TEACHER           2 Grade 100MAUNCATION ARTS         B         B         B         B         B         B         A         Addes 5           3 Grade 1MAIN         B         B |                                            |                |                                                    | Document              | Document Metadata           |  |
|      | Document History- OFFICIAL TRANSCRIPT AND GRADES - Adams, Guadalupe - 222001236.pdf                                                                                                    |                                            |                |                                                    | Middle<br>Name:       | Abigail                     |  |
|      | ▼ Time Stamp                                                                                                    | User                                       | Action         | Description                                        | Last Name:            | Adams                       |  |
|      | Jan-24-2019 03:36:54<br>PM                                                                                                    | Tessa Tyler<br>ttyler.dms@yellowfolder.com | View           | Document is viewed                                 | Date Of<br>Birth:     | 02/03/2010                  |  |
|      | Jan-22-2019 03:40:14<br>PM                                                                                                    | Tessa Tyler<br>ttyler.dms@yellowfolder.com | Share Publicly | Public link shared with<br>ttyler@yellowfolder.com | ID Number:<br>Campus: | 222001236<br>Anytown Elemen |  |
|      | Jan-22-2019 03:34:25<br>PM                                                                                                    | Tessa Tyler<br>ttyler.dms@yellowfolder.com | View           | Document is viewed                                 | Status:               | School<br>Active            |  |
|      | Doc-19-2019 02-20-10                                                                                                    | Taeea Tular                                | Moun           | Boourmont is viewand<br>Export to csv Dor          | Account:<br>Record    | Anytown<br>SR               |  |
|      |                                                                                                    |                                            |                |                                                    | View Doo              | View Document History       |  |

# **Training Options:**

For additional training on specific features attend virtual live sessions by going to <u>www.yellowfolder.com</u> and clicking on the Training tab in the upper right corner to register. Also, training videos and PowerPoints are available using the Resources tab once logged into your YellowFolder System.